Desde hoy está disponible la nueva aplicación de la JCCM para establecimientos de hostelería y restauración. A continuación, os vamos a explicar resumidamente los pasos necesarios para registrarte.

Lo primero que hay que hacer es pinchar en el siguiente enlace:

https://ocioresponsable.castillalamancha.es/

## SI ERES USUARIO/CLIENTE:

Pincha en "CONSEGUIR QR DE ACCESO", el botón rosa que indica la imagen de abajo:

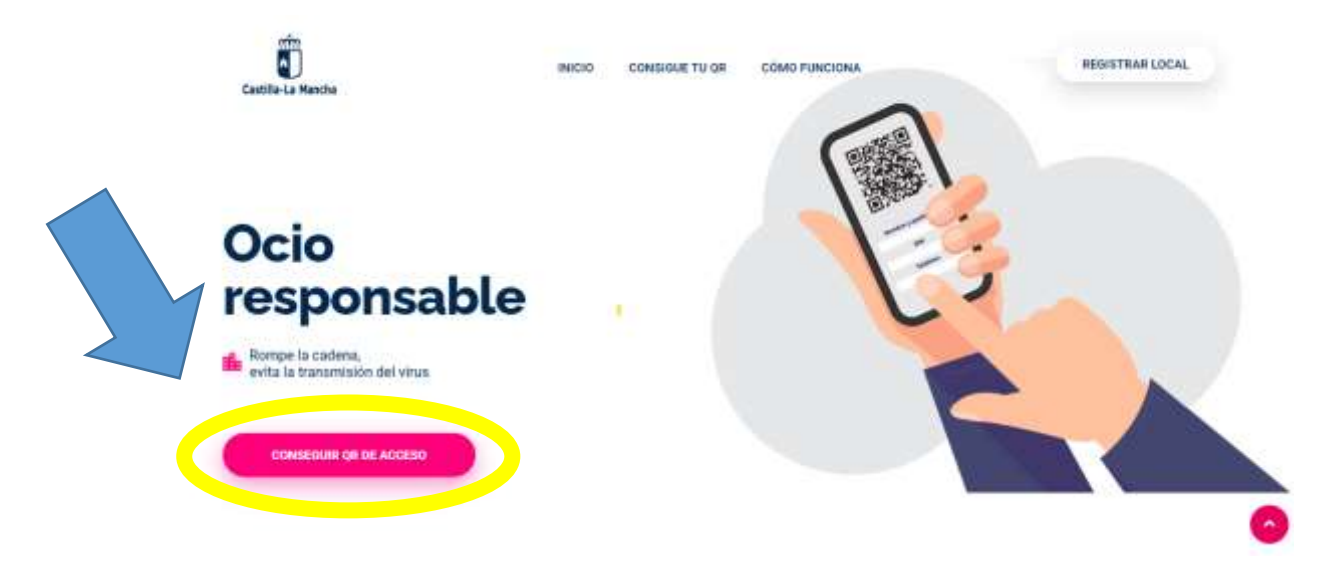

## Rellena tus datos: Nombre y apellidos, DNI o NIE y teléfono.

Registrate en la web ocioresponsable, castillalamancha, es y obtén el código QR en tu móvil para acceder a los locales de hostelería y restauración.

Tus datos serán almacenados de forma segura, y el local no tendrá acceso a los mismos. Tan sólo en caso de detectarse la presencia de un caso de Covid-19 en el local al que hayas acudido, las autoridades sanitarias utilizarán los datos registrados para rastrear los posibles contactos y comunicarse con ellos.

| Teléfono | DNI o N | IE  |
|----------|---------|-----|
| Teléfono |         |     |
|          | Teléfor | 10  |
|          |         |     |
|          |         | 120 |

Confirma que no eres un robot y acepta la política de privacidad. Después pulsa "CONSEGUIR CÓDIGO QR"

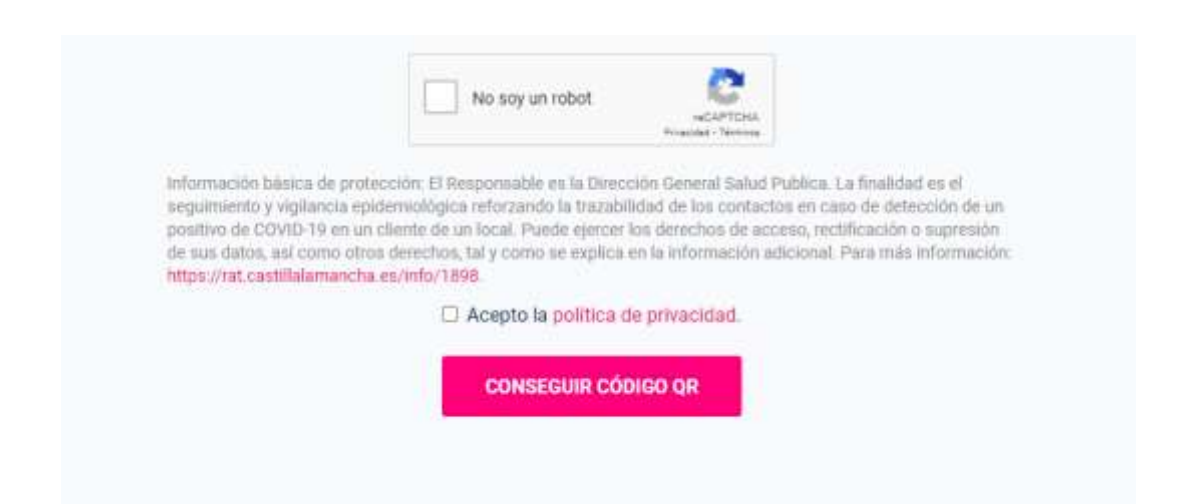

A continuación, recibirás un SMS en tu teléfono móvil:

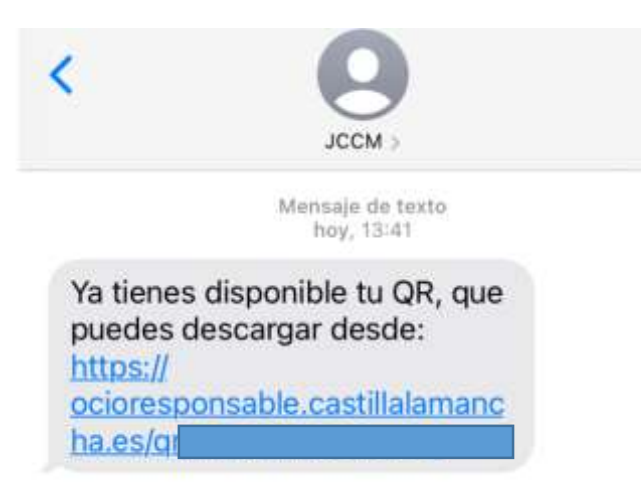

Pincha en el enlace del SMS, y ya tendrás tu código QR:

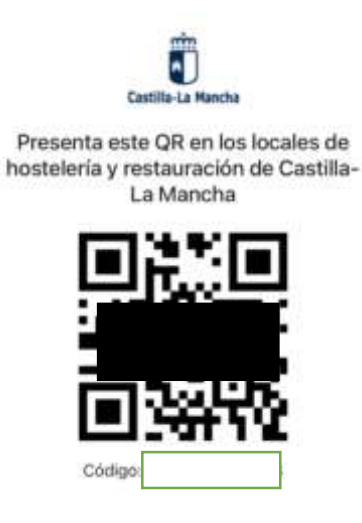